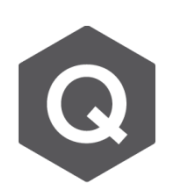

如何為施工階段分析結果設定載重組合?

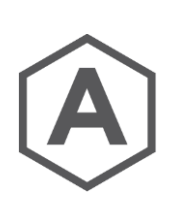

在預設中,在完成模型分析後,最後一個施工階段的分析結果可以在 完工階段模式中的載重組合查看。

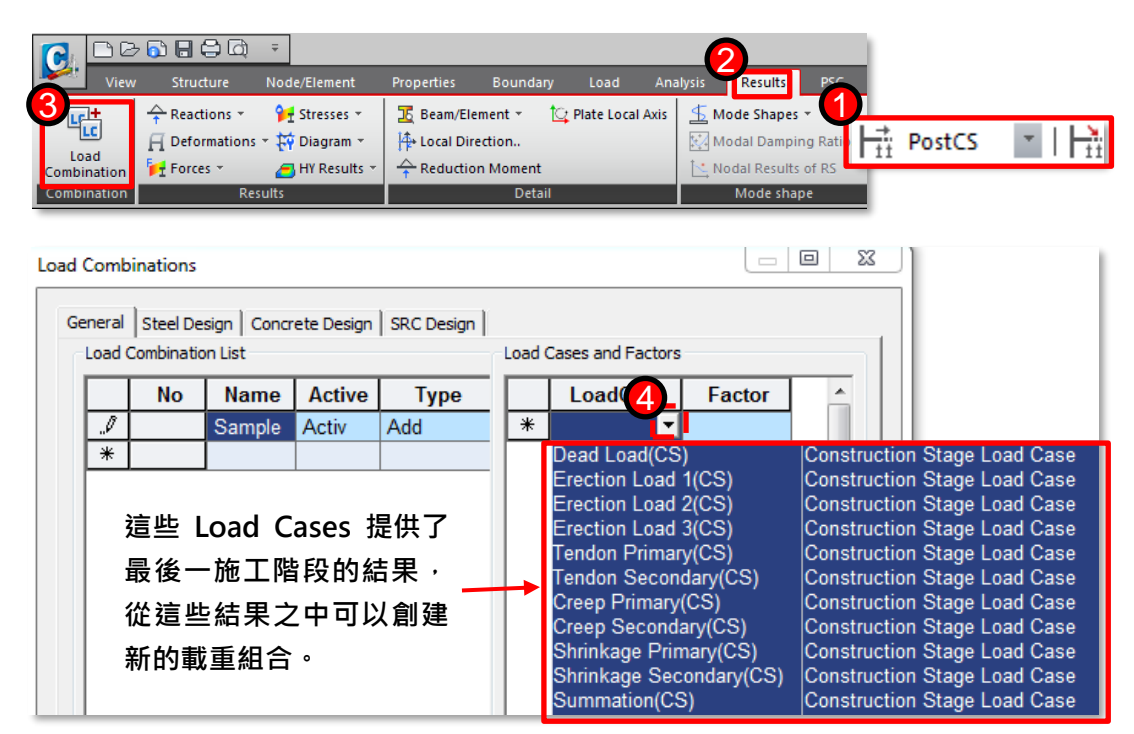

若欲將其他施工階段的結果提取出來,而非最後一個施工階段的結果,那麼需先 將完工階段轉換至該特定施工階段,並選取 Results > Results Tables > Beam > Force

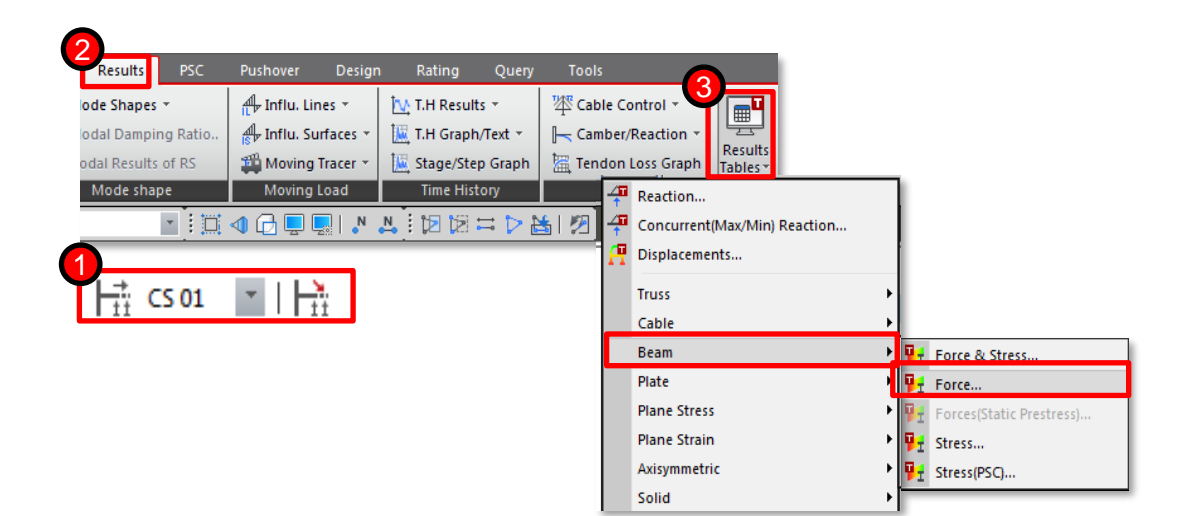

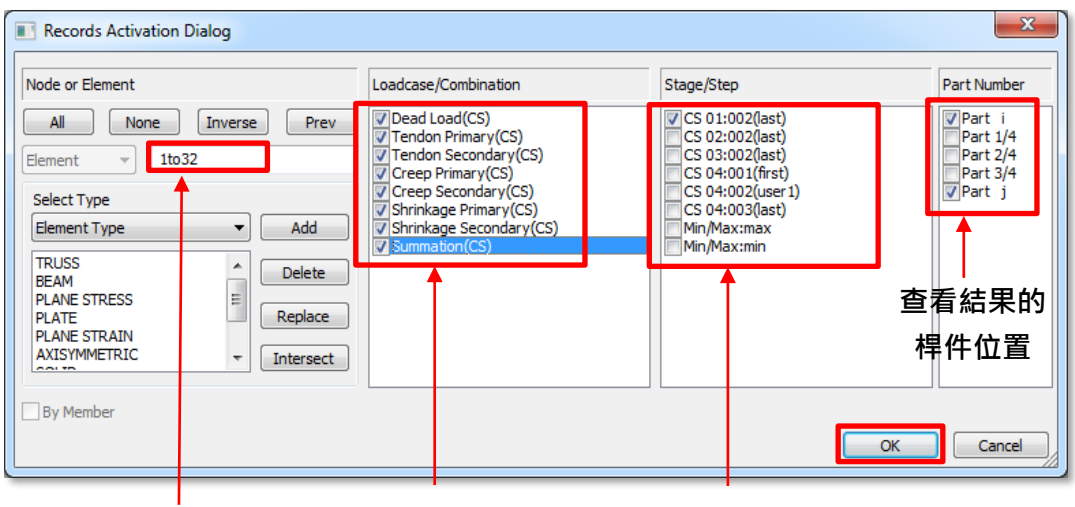

輸入桿件編號

勾選欲查看之載重

勾選欲查看之施工階段/步驟

施工階段的結果查詢中,選取所有的Load Cases,如下圖。

| Elem | Load    | Stage | Step      | Part  | Axial<br>(kN) | Shear-y<br>(kN) | Shear-z<br>(kN) | Torsion<br>(kN*m) | Moment-y<br>(kN*m) | Moment-z<br>(kN*m) |
|------|---------|-------|-----------|-------|---------------|-----------------|-----------------|-------------------|--------------------|--------------------|
| 11   | Dead Lo | CS 01 | 002(last) | J[12] | 0.00          | -4.61           | -810.15         | 176.00            | 11224.89           | 37.64              |
| 12   | Dead Lo | CS 01 | 002(last) | [12]  | -0.00         | -4.61           | -810.15         | 173.71            | 11224.92           | 37.64              |
| 12   | Dead Lo | CS 01 | 002(last) | J[13] | -0.00         | -4.61           | -611.27         | 173.71            | 12277.23           | 44.47              |
| 13   | Dead Lo | CS 01 | 002(last) | [13]  | -0.00         | -4.61           | -611.27         | 163.89            | 12277.37           | 44.47              |
| 13   | Dead Lo | CS 01 | 002(last) | J[14] | -0.00         | -4.61           | -412.14         | 163.89            | 13035.97           | 51.29              |
| 14   | Dead Lo | CS 01 | 002(last) | [14]  | -0.01         | -4.61           | -412.14         | 148.10            | 13036.16           | 51.29              |
| 14   | Dead Lo | CS 01 | 002(last) | J[15] | -0.01         | -4.61           | -213.01         | 148.10            | 13499.55           | 58.12              |
| 15   | Dead Lo | CS 01 | 002(last) | [[15] | -0.02         | -4.61           | -213.01         | 133.59            | 13499.70           | 58.12              |
| 15   | Dead Lo | CS 01 | 002(last) | J[16] | -0.02         | -4.61           | -13.89          | 133.59            | 13667.89           | 64.95              |
| 16   | Dead Lo | CS 01 | 002(last) | [[16] | -0.02         | -4.61           | -13.89          | 115.73            | 13668.05           | 64.95              |
| 16   | Dead Lo | CS 01 | 002(last) | J[17] | -0.02         | -4.61           | 185.24          | 115.73            | 13541.03           | 71.78              |
| 17   | Dead Lo | CS 01 | 002(last) | [17]  | -0.03         | -4.61           | 185.24          | 90.97             | 13541.22           | 71.78              |